## ZTE

## แนะนำการใช้งานอุปกรณ์ W106D เบื้องต้น

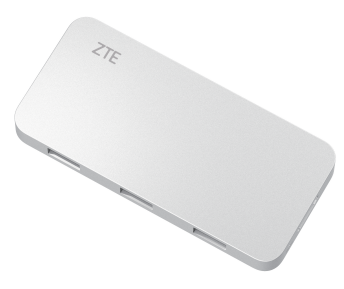

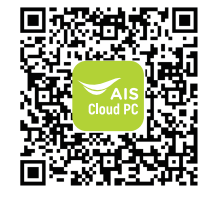

สแทน QR เพื่อเข้าถึงคู่มือการใช้งานอุปทรณ์ฉบับสมบูรณ์

## แนะนำอุปกรณ์เบื้องต้น

W106D เป็นคลาวค์พีซีที่ถูกออกแบบมาให้เคลื่อนย้ายได้ ง่าย สะดวกค่อการพกพา รองรับการเชื่อมต่อทั้งแบบไร้ สายและแบบนีสาย รวมถึงการแสดงผลผ่าน HDMI และ การใช้งานอุปกรณ์เสริมผ่าน USB มีความคล่องตัวต่อ การใช้งาน

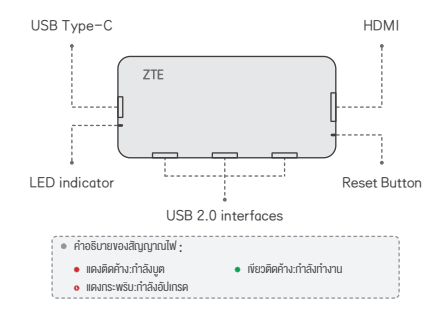

## รายการบรรจุภัณฑ์

| รายการ                        | ปริมาณ |
|-------------------------------|--------|
| W106D cloud PC                | 1      |
| อะแดปเตอร์                    | 1      |
| สาย USB-A to USB-C            | 1      |
| สาย HDMI                      | 1      |
| สาย USB-A to RJ45 (Lan port)  | 1      |
| คู่มือแนะนำการใช้งานเบื้องต้น | 1      |
| คู่มือความปลอดภัยในการใช้งาน  | 1      |

## การติดตั้งและเชื่อมต่อ

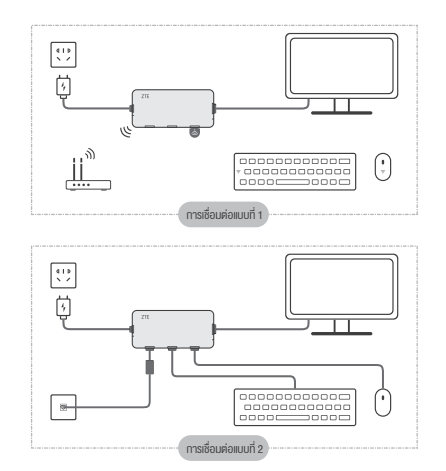

เชื่อมต่อกับจอภาพด้วยสาย HDMI

3.

- เชื่อมต่อคีย์บอร์ดและเมาส์ไร้สาย/แบบมีสายกับ W106D
- เชื่อมต่อกับเครือข่ายด้วยสายแปลง USB เป็น Ethernet
- เชื่อมต่อกับแหล่งจ่ายไฟด้วยตัวแปลงไฟฟ้าที่รองรับการจ่ายไฟ 5V/2A เปิดหน้าจอการเข้าสู่ระบบและการตั้งค่า

## การเชื่อมต่อกับเครือข่าย

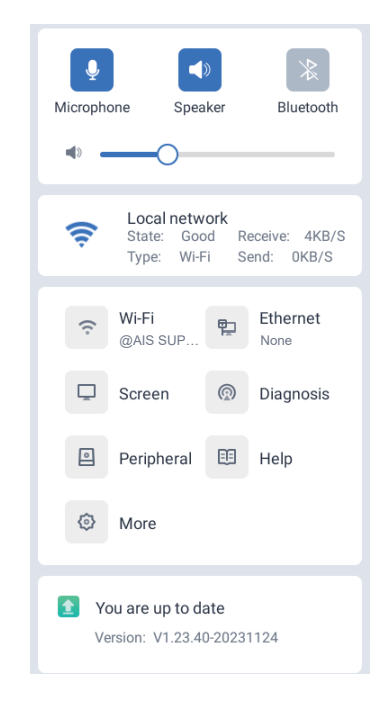

1. คลิกที่ **Console** จะมีแถบเครื่องมือคอนโซลปรากฏขึ้น

## การเชื่อมต่อกับเครือข่ายแบบไร้สาย

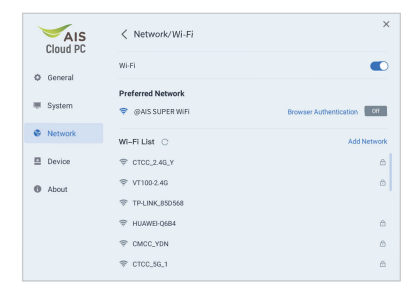

- คลิกที่ WI-FI หน้าต่าง Network/Wi-Fi จะปรากฏขึ้น
- เปิด WI-FI เพื่อเปิดใช้งานฟังก์ชันไร้สาย
- ในรายการ Wi-Fi ให้คลิกที่เครือข่าย Wi-Fi ที่ต้องการเชื่อมต่อ จะปรากฏข้อความสำหรับการป้อนรหัสผ่าน
- ป้อนรหัสผ่านแล้วคลิกที่ Connect

## การเชื่อมต่อกับ AIS Super WiFi

- กดขอรับรหัสผ่าน WiFi ทาง SMS โดยกดหมายเลง \*388\*1# จากผู้ใช้หมายเลงโกรศัพท์ AIS
- 2. เลือก .@ AIS SUPER WiFi จากรายการ Wi-Fi ที่ปรากฎบนอุปกรณ์
- คลิกที่ปุ่ม Browser Authentication จากนั้นกรอกหมายเลขโทรศัพท์ AIS และรหัสผ่านที่ได้รับ แล้วคลิกเข้าสู่ระบบ Log in
- เมื่อเข้าสู่ระบบสำเร็จ อุปกรณ์จะเชื่อมต่อกับ .@ AIS SUPER WiFi

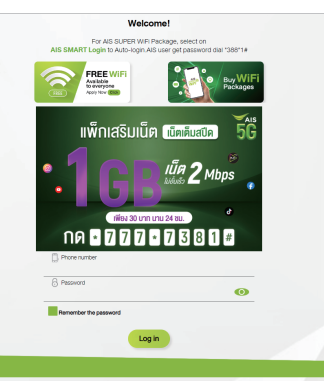

## การเชื่อมต่อกับเครือง่ายแบบมีสาย

| Cloud PC  | Ketwork/Ethernet                | ×             |
|-----------|---------------------------------|---------------|
| Ø General | Obtain IP Address Automatically |               |
| -         | IP Address                      | 192.168.0.100 |
| System    | Subnet Mask                     | 255.255.255.0 |
| Ø Network | Gateway                         | 192.168.0.1   |
| Device    | Preferred DNS Server            | 192.168.1.1   |
| About     | Alternate DNS Server            | 192.168.0.1   |
|           | Browser Authentication          |               |
|           |                                 |               |

- 1. คลิกที่ **Ethernet** หน้าต่าง Network/Ethernet จะปรากฦงี้น
- 2. (ตัวเลือก) เปิดใช้งาน Obtain IP Address Automatically
- (ตัวเลือก) ปิดการใช้งาน Obtain IP Address Automatically และตั้งค่า IP address ด้วยตนเอง

## การเข้าสู่ระบบคลาวด์พีซี

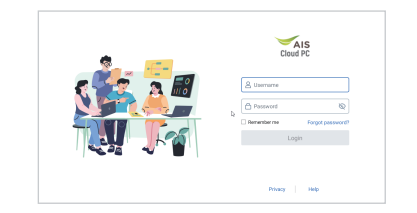

กรอกข้อมูลชื่อผู้ใช้ (Username) และรหัสผ่าน (Password) เพื่อเข้าสู่ระบบและใช้งานคลาวด์พีซี

## สร้างบัญชีผู้ใช้งานและรหัสผ่านสำหรับเข้าสู่ระบบคลาวด์พีซี

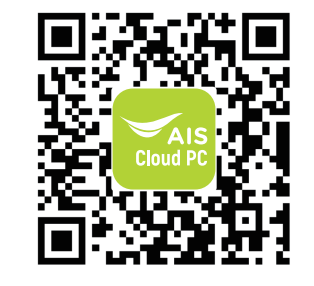

สแกน QR เพื่อสร้างบัญชีผู้ใช้งานและรหัสผ่านสำหรับเข้าสู่ระบบคลาวค์พีซี

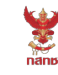

เครื่องวิทยุคมนาคมนี้ ได้รับยกเว้น ไม่ต้องได้รับ ใบอนุญาตให้มี ใช้ซึ่งเครื่องวิทยุคมนาคม หรือตั้งสถานีวิทยุคมนาคมตามประกาศ กสทช. เรื่อง เครื่องวิทยุคมนาคม และสถานีวิทยุ คมนาคมที่ได้รับยกเว้นไม่ต้องได้รับใบอนุญาต วิทยุคมนาคม ตามพระราชบัญญัติวิทยุ

คมนาคม พ.ศ. 2498

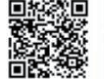

**ກລັກມີ.** ໂກຣຄມບາຄມ ກຳກັບດູແລເພື່ອປຣະชາชน Call Center 1200 (ໂກຣฟຣິ)

เครื่องโทรคมนาคมและอุปกรณ์นี้มีความสอดคล้องตามมาตรฐานหรือข้อ กำหนดทางเทคนิคของกสทช สินค้านี้มีการพัฒนาอย่างต่อเนื่อง อาจส่งผลต่อการผลิตหรือการยกเลิก การผลิตสินค้าและชิ้นส่วนอะไหล่ในอนาคต.

## ZTE

## W106D Quick Guide

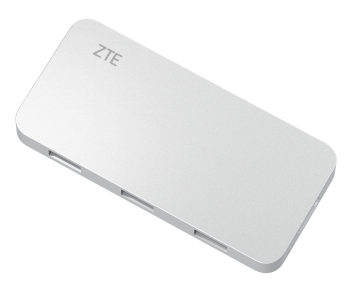

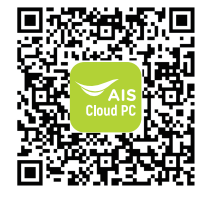

#### Introduction

W106D is a cloud PC that is designed for mobile working. It supports wireless and wired connectivity, an HDMI display, and USB peripherals. Equipped with ZTE cloud PC solution, W106D offers simplified and efficient work experience.

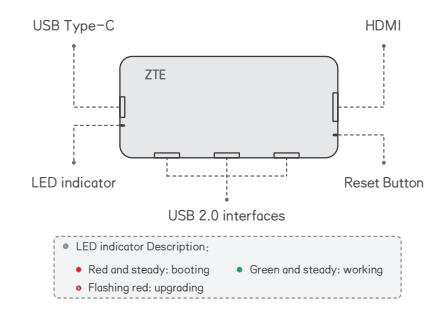

### **Packing List**

| Item                     | Quantity |
|--------------------------|----------|
| W106D cloud PC           | 1        |
| Adapter                  | 1        |
| USB-A to USB-C cable     | 1        |
| HDMI cable               | 1        |
| USB-A to RJ45 (Lan port) | 1        |
| Quick guide              | 1        |
| Safety report            | 1        |

## **Connecting Up**

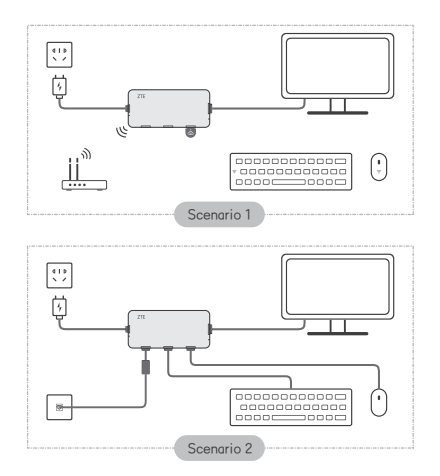

- 1. Connect to a display with an HDMI cable.
- 2. Connect a wireless/wired keyboard and mouse to W106D.
- 3. Connect to a network with a USB to Ethernet adapter.
- Connect to power source with the power adaptor 5V/2A. Open the login and setting screen.

## **Network Connection**

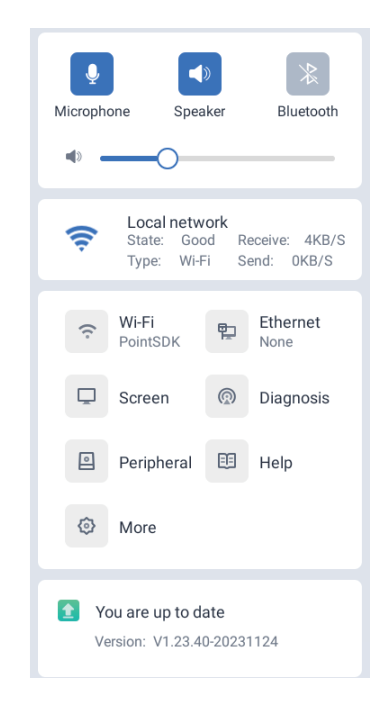

Click **Console**. The floating toolbox of the console is displayed.

User Manual & FAQ

#### **Connecting to a Wireless Network**

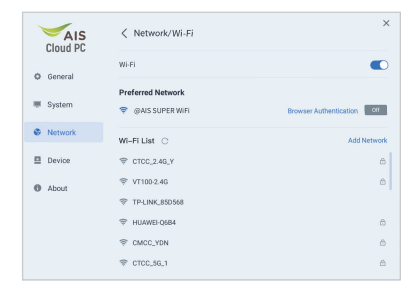

- 1. Click Wi-Fi. The Network/Wi-Fi window is displayed.
- 2. Turn Wi-Fi on to enable the wireless function.
- In Wi-Fi List, click the Wi-Fi network to be connected to. The dialog box for entering the password is displayed.
  Enter the password. Click **Connect**.

#### **Connecting to the AIS Super WiFi**

- Obtain WiFi password by dialing \*388\*1# using an AIS phone number. The password will be sent via SMS.
- 2. On the device, select .@ AIS SUPER WiFi from the Wi-Fi list.
- Click Browser Authentication, then input the same AIS phone number and the obtained password, then click Log in.
- 4. Once login is successful, the device will be connected to .@ AIS SUPER WiFi.

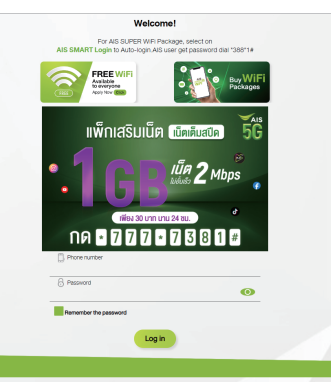

## **Connecting to a Wired Network**

|         | Ketwork/Ethernet                | ×                            |
|---------|---------------------------------|------------------------------|
| General | Obtain IP Address Automatically |                              |
| System  | IP Address                      | 192.168.0.100                |
| Network | Subnet Mask<br>Gateway          | 255.255.255.0<br>192.168.0.1 |
| Device  | Preferred DNS Server            | 192.168.1.1                  |
| About   | Alternate DNS Server            | 192.168.0.1                  |
|         | Browser Authentication          |                              |
|         |                                 |                              |
|         |                                 |                              |

- Click Ethernet. The Network/Ethernet window is displayed.
- 2. (Optional) Enable Obtain IP Address Automatically.
- (Optional) Disable Obtain IP Address Automatically, set the IP address manually.

### Logging In to a Cloud PC

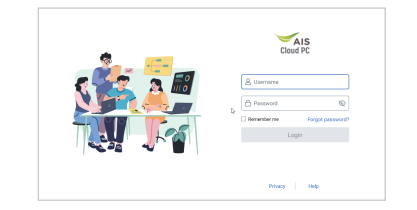

1. Enter your username and password to log in to the Cloud PC.

## Create Username and Password for log in Cloud PC

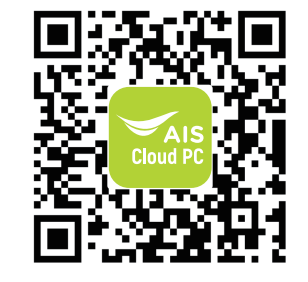

Scan the QR Code to get Username and Password for Login AIS Cloud PC

# nane

เครื่องวิทยุคมนาคมนี้ ได้รับยกเว้น ไม่ต้องได้รับ ใบอนุญาตให้มี ใช้ซึ่งเครื่องวิทยุคมนาคม หรือตั้งสถานีวิทยุคมนาคมตามประกาศ กสทช. เรื่อง เครื่องวิทยุคมนาคม และสถานีวิทยุ คมนาคมที่ได้รับยกเว้นไม่ต้องได้รับใบอนุญาต วิทยุคมนาคม ตามพระราชบัญญัติวิทยุ

คมนาคม พ.ศ. 2498

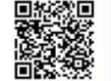

**กลักษ์.** โกรคมนาคม กำกับดูแลเพื่อประชาชน Call Center 1200 (โกรฟรี)

This telecommunications equipment and devices are in compliance with the standards or technical requirements of the National Broadcasting and Telecommunications Commission (NBTC).

This product is continuously developed, which may affect the production or discontinuation of the product and spare parts in the future